# MODUŁ KURSY DO WYBORU

z wykorzystaniem systemu Akademus

PANEL PEDAGOGA

# **INFORMACJE OGÓLNE**

Od semestru zimowego roku akademickiego 2021/22 zapisy na zajęcia/do pracowni do wyboru, które do tej pory wymagały fizycznego wpisania się studenta na listę u prowadzącego/ w dziekanacie będą odbywać się wyłącznie za pośrednictwem systemu Akademus.

Studenci będą mogli zapisywać się na kursy wyłącznie w ustalonym terminie.

Po zamknięciu zapisów prowadzący w terminie 5 dni potwierdza w systemie Akademus zapisy na kurs poszczególnych studentów (uwzględniając obowiązujący limit), zgodnie z niniejszą instrukcją.

W przypadku gdy na dany kurs obowiązują inne zasady kwalifikacji niż kolejność zgłoszeń (rozmowa, ocena portfolio itp.), potwierdzenia zapisu dokonuje się po przeprowadzeniu tej kwalifikacji.

#### LISTA ZAPISÓW

Lista zapisów studentów na kurs jest dostępna po zalogowaniu do systemu Akademus i wybraniu w menu bocznym zakładki Pracownik -> Zapisy.

Listę można filtrować po:

- Semestrze studiów
- Nazwie kursu (ZAPISY)
- Kierunku studiów (studia semestr)

W celu potwierdzenia zapisów studentów na kurs należy wybrać odpowiedni semestr – obecnie będzie to 2021/22-Z.

Na liście wyświetlą się kursy, które zostały zdefiniowane przez Dziekanat w danym semestrze studiów jako kursy do wyboru.

| demia Sztuk Pięknych<br>na Matejki w Krakowie<br>1818 | Zapisy                               |                        |                                                  |                                                                                                    |              |
|-------------------------------------------------------|--------------------------------------|------------------------|--------------------------------------------------|----------------------------------------------------------------------------------------------------|--------------|
|                                                       | SEMESTR:                             | ZAPISY                 | STUDIA SEMESTR                                   | JEDNOSTKA:                                                                                           |              |
| = 0 00                                                | 2021/22-Z ×                          |                        |                                                  |                                                                                                    |              |
| album Q                                               | filtruj 🖶 generuj wydruk             |                        |                                                  |                                                                                                    |              |
| ATOR                                                  | L.P. ZAPISY                          | PEDAGODZY              | TERMIN                                           | ILOŚĆ                                                                                                | OPCJE        |
| ikacja >                                              | 1. Rysunek III<br>Semestr: 2021/22-Z | dr Janusz<br>mgr Piotr | od: 2021-06-16 © 00:15<br>do: 2021-06-27 © 23:45 | llość zapisów: 4<br>Ilość potwiordzonych zapisów: 2<br>Minimalna ilość osób: 0<br>Ilość miejśc: 1000 | •••          |
| anizacja >                                            | 1 ()skocz do: 1                      |                        |                                                  |                                                                                                    | e szczentity |
| ządzanie >                                            |                                      |                        |                                                  |                                                                                                    |              |
| ndarz                                                 |                                      |                        |                                                  |                                                                                                    |              |
| rsk >                                                 |                                      |                        |                                                  |                                                                                                    |              |
| P                                                     |                                      |                        |                                                  |                                                                                                    |              |
| DWNIK                                                 |                                      |                        |                                                  |                                                                                                    |              |
| uist Curry                                            |                                      |                        |                                                  |                                                                                                    |              |

#### LISTA ZAPISÓW c.d.

Lista zapisów zawiera szczegółowe informacje o kursie, w tym: terminy, w których studenci mogą dokonywać zapisów, liczbę studentów zapisanych na kurs oraz limit miejsc dla kursu.

Z poziomu listy można przejść do szczegółów zapisów.

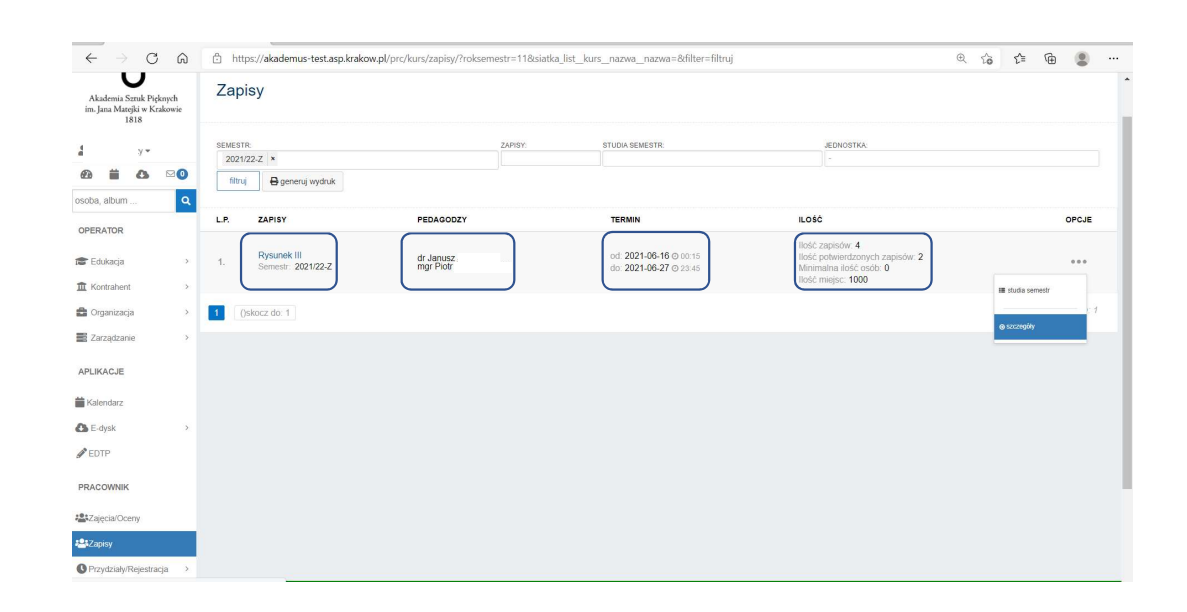

## LISTA ZAPISÓW c.d.

Szczegóły zapisów widoczne są:

 po kliknięciu w trzy kropki na końcu wiersza

albo

 poprzez kliknięcie w nazwę kursu podświetloną na kolor niebieski na liście zapisów

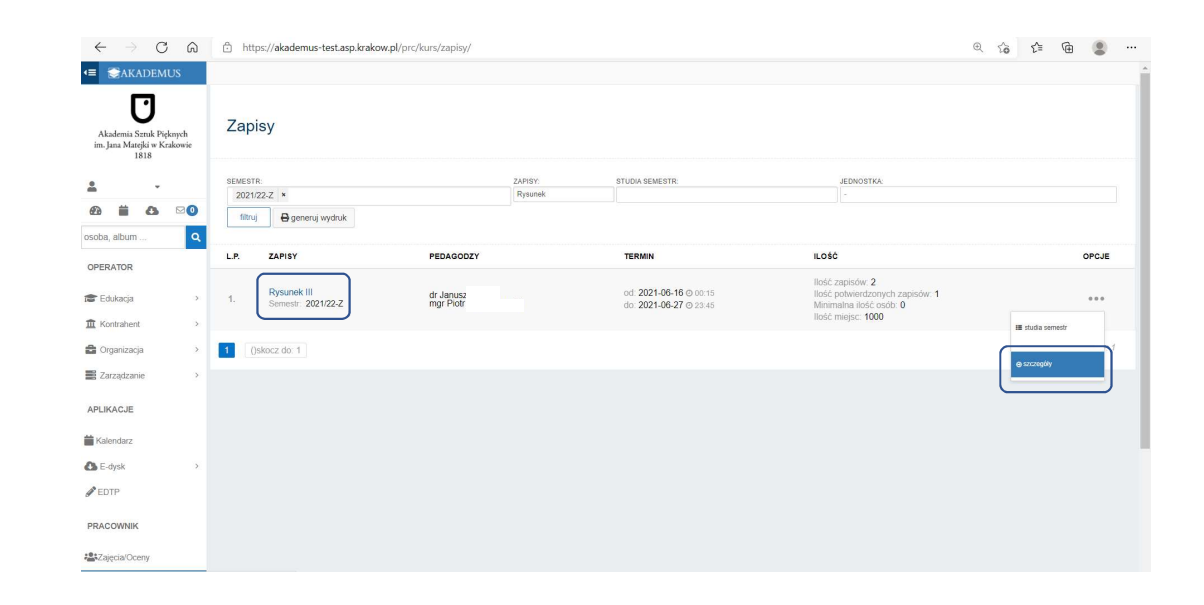

### SZCZEGÓŁY ZAPISÓW

Po wybraniu szczegółów zapisów wyświetla się lista wszystkich studentów zapisanych na dany kurs.

Uwaga: lista dzieli się na dwie części:

 zapisy z siatki – co oznacza, że kurs przewidziany jest w programie studiów dla danego studenta

oraz

 zapisy spoza siatki – kurs będzie realizowany np. w ramach indywidualnej organizacji studiów lub przez studenta z innego kierunku studiów

| $\leftarrow \rightarrow$ C A                                   | C https://akademus-test.asp.krakow.pl/prc/kurs/zapisy/16/                                                                                                    |                                                                                  | @ to to to to to to to to to to to to to |
|----------------------------------------------------------------|----------------------------------------------------------------------------------------------------|----------------------------------------------------------------------------------|------------------------------------------|
| 😑 😂 AKADEMUS                                                   |                                                                                                    |                                                                                  |                                          |
| Akademia Sztuk Pięknych<br>im. Jana Matejki w Krakowie<br>1818 | алях<br>Rysunek III                                                                                                    | CAPITY ZAPITY POTWER                                                             | 2 NIEPOTWIERDZONE                        |
| ≗. ↓<br>∰ ∰ 💩 ⊠ 🕑<br>osoba, album 🔍                            | The distance Senset 201022, field regist 100. Memointenide and do uncharanteria zagé 0<br>Rodras socialmente interimento: Senseta la Inter productiva zagé value du la Carlo de Carlo de C | LUID: #60.20007                                                                  |                                          |
|                                                                | STUDENT: STUDIA SEMESTR:                                                                                                    |                                                                                  |                                          |
| ₫ Kontrahent >                                                 | Opcje dla zaznaczonych                                                                                                    |                                                                                  |                                          |
| Zarządzanie >                                                  | ZAPIS                                                                                                    | GRUPA                                                                            | POTWIERDZENIE                            |
| APLIKACJE                                                      | Rzeźba (rzeźba stacjonarne jednolite studia magisterskie] nabór: 2019/20-Z   s 5                                                                                                    |                                                                                  |                                          |
| Kalendarz                                                      | Zapis z siatki Janina Testowa (s.:1116)                                                                                                    | grupa: Pracownia Rysunku do wyboru - III rok - semestr zimowy                    | TAK X<br>Potwierdził: Janusz             |
| Si E-dysk →                                                    | Zapis z siatki     Maria Jakubi [s.: 124]                                                                                                    | grupa: Pracownia Rysunku do wyboru - III rok - semestr zimowy                    | TAK X<br>Potwierdził: Lucyna Pawełczyk   |
| PRACOWNIK                                                      | Konserwacja i restauracja dzieł sztuki [konserwacja i restauracja dzieł sztuki,stacjonarne jednoł<br>7anie crwna ciatki                                                                                                    | te studia magisterskie, konserwacja i restauracja rzeźby] nabór: 2018/19-Z   s.7 |                                          |

## SZCZEGÓŁY ZAPISÓW c.d.

Przy każdym zapisie studenta widoczne są informacje:

- na jakim kierunku i semestrze studiuje
- w ramach jakiej grupy przedmiotów dokonuje student wyboru

| $\leftarrow$ $\rightarrow$ C $\textcircled{a}$                                                                                                    | f: https://akademus-test.asp.krakow.pl/prc/kurs/zapisy/16/                                                                                                    |                                                                         | ◎ ☆ ☆ @                      |  |
|----------------------------------------------------------------------------------------------------|----------------------------------------------------------------------------------------------------|-------------------------------------------------------------------------|------------------------------|--|
| Image: Image: A marked black of the second second seco |                                                                                                    |                                                                         |                              |  |
| Akademia Sztuk Pięknych<br>im. Jana Matejki w Krakowie<br>1818                                                                                                    | zapisy<br>Rysunek                                                                                                    | zapisy zapisy 2<br>4                                                    | 2 NIEPOTWIERDZONE            |  |
| Lanusz.                                                                                                    | Tryb. stacjoname Semestr. 2021/22-Z Ilość miejsc. 1000 Minimalna ilość osób do uruchomienia zajęć. 0<br>Rodzaj sprawdzania limitu miejsc. Sprawdzaj limit przy potwierdzaniu zapisów studentów |                                                                         |                              |  |
| @                                                                                                    | Termin: 2021-06-16 00:15 - 2021-06-27 23:45 Pedagodzy: dr Janusz . i Kurs. UID: a                                                                                                    | <b>#50.20997</b>                                                        |                              |  |
| osoba, album Q                                                                                                    | ZAPIS SIATKI                                                                                                    |                                                                         |                              |  |
| OPERATOR                                                                                                    | STUDENT: STUDIA SEMESTR:                                                                                                    |                                                                         |                              |  |
| 😰 Edukacja 💦 👌                                                                                                    | filtruj 🖨 generuj wydruk                                                                                                    |                                                                         |                              |  |
| f Kontrahent                                                                                                    |                                                                                                    |                                                                         |                              |  |
| 💼 Organizacja 🔷 👌                                                                                                    | Opcje dla zaznaczonych                                                                                                    |                                                                         |                              |  |
| Zarządzanie >                                                                                                    | ZAPIS                                                                                                    | GRUPA                                                                   | POTWIERDZENIE                |  |
| APLIKACJE                                                                                                    | Rzeźba [rzeźba,stacjonarne.jednolite studia magisterskie] nabór: 2019/20-Z   s.5                                                                                                    |                                                                         |                              |  |
| Halendarz                                                                                                    | Zapis z siatki Janina Testowa [s.:11116]                                                                                                    | grupa: Pracownia Rysunku do wyboru - Ili rok - semestr zimowy           | TAK X<br>Potwierdził: Janusz |  |
| 🚯 E-dysk >                                                                                                    | Zapis z siatki                                                                                                    | grupa: Pracownia Rysunku do wyboru - III rok - semestr zimowy           | TAK 💢                        |  |
| ₽ EDTP                                                                                                    | Mana Jakupowska (s. 11124)                                                                                                    |                                                                         |                              |  |
| PRACOWNIK                                                                                                    | romen wacja i restauracja uzier sztum (nomser WaCja i restauracja dziel sztum, stacjonarne jednome stud                                                                                        | ia magisterskie, konserwacja mestauracja (26209) 18000. 2010/18-2   5.7 |                              |  |

#### SZCZEGÓŁY ZAPISÓW c.d.

W zakładce Siatki można sprawdzić kierunki studiów, w których programach został zdefiniowany przedmiot (w systemie kurs) wraz z oznaczeniem grupy przedmiotów, do której został przedmiot przypisany.

Mogą to być różne kierunki, np. w ramach Pracowni Wolnego Wyboru albo innych grup przedmiotów, które zostały zdefiniowane w programach studiów dla poszczególnych semestrów studiów (w systemie siatki).

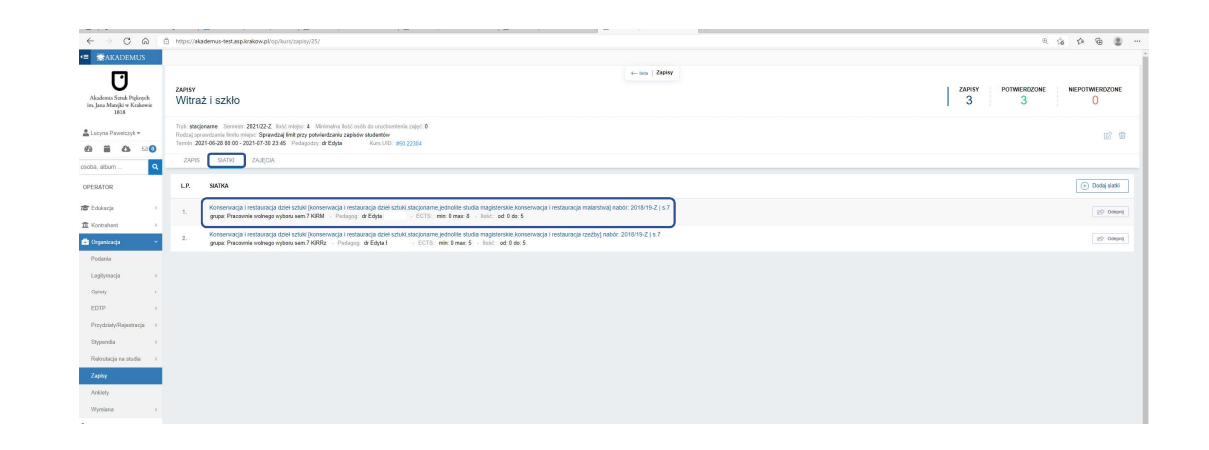

# POTWIERDZANIE I USUWANIE ZAPISÓW

- Potwierdzenia/usunięcia zapisów należy dokonać dopiero po zamknięciu zapisów dla studentów (terminy zapisów dla studentów określa Dziekan Wydziału, a informacji w tym zakresie udziela właściwy Dziekanat).
- Każdy kurs ma ustalony limit uczestników. System nie pozwoli na potwierdzenie większej liczby zapisów niż wynosi limit.
   W sytuacji, gdy istnieją przesłanki do zwiększenia limitu, należy skontaktować się w tej sprawie z właściwym Dziekanatem.

#### POTWIERDZANIE ZAPISU

Aby potwierdzić zapis na kurs dla danego studenta należy zaznaczyć wiersz z jego nazwiskiem z lewej strony listy, następnie kliknąć **Opcje dla zaznaczonych** i wybrać **dodaj potwierdzenie.** 

Potwierdzenie można dodać również dla wybranej grupy studentów.

W przypadku pomyłki, należy zaznaczyć studenta na liście następnie kliknąć **Opcje dla** *zaznaczonych* i wybrać *usuń potwierdzenie*.

| $\leftarrow \rightarrow $ C $\otimes$                          | https://akademus-test.asp.krakow.pl/prc/kurs/zapisy/16/                                                                                                    |                                                    |                                           | @ to to @ 2                            |
|----------------------------------------------------------------|----------------------------------------------------------------------------------------------------|----------------------------------------------------|-------------------------------------------|----------------------------------------|
| AKADEMUS                                                       |                                                                                                    |                                                    |                                           |                                        |
| Akademia Sztuk Pięknych<br>im. Jana Matejki w Krakowie<br>1818 | zafisy<br>Rysunek III                                                                                                    | ← lista   Zapisy                                   | ZAPISY POTW<br>4                          | 2 NIEPOTWIERDZONE                      |
|                                                                | Tryb: stacjonarne Semestr: 2021/22-Z llość miejsc: 1000 Minimalna ilość osób do uruchomienia zaj<br>Rodzaj sprawdzania limitu miejsc: Sprawdzaj limit przy potwierdzaniu zapisów studentów | eć O                                               |                                           |                                        |
| 8 🖬 🛆 🖂 🛛                                                      | Termin: 2021-06-16 00:15 - 2021-06-27 23:45 Pedagodzy dr Janusz. mgr Piotr                                                                                                    | Kurs.UID: #50.20997                                |                                           |                                        |
| oba, album 🔍                                                   | ZAPIS SIATKI                                                                                                    |                                                    |                                           |                                        |
| PERATOR                                                        | STUDENT. STUDIA SEMESTR:                                                                                                    |                                                    |                                           |                                        |
| F Edukacja >                                                   | filtruj 🖨 generuj wydruk                                                                                                    |                                                    |                                           |                                        |
| Kontrahent ><br>Organizacja >                                  | Opcje dla zaznaczonych                                                                                                    |                                                    |                                           |                                        |
| Zarządzanie                                                    | Z dodaj potwierdzenie     susuh potwierdzenie                                                                                                    | GRUPA                                              |                                           | POTWIERDZENIE                          |
| PLIKACJE                                                       | rezozoa przezoojswejename jednolite studia magisterskie] nabór: 2019/20-Z   s.5                                                                                                    |                                                    |                                           |                                        |
| Kalendarz                                                      | Zapis z siatki<br>Janina Testowa (s.:11116)                                                                                                    | grupa: Pracownia Rys                               | unku do wyboru - III rok - semestr zimowy | TAK 🔀<br>Potwierdził: Janusz           |
| E-dysk >                                                       | Zapis z siatiki<br>Maria Jakub (s.: 124)                                                                                                    | grupa: Pracownia Rys                               | anku do wyboru - III rok - semestr zimowy | TAK X<br>Potwierdził: Lucyna Pawełczyk |
| EDTP                                                           | Konserwacja i restauracja dzieł sztuki [konserwacja i restauracja dzieł sztuki,stacjonarne,]                                                                                               | ednolite studia magisterskie,konserwacja i restaur | acja rzeźby] nabór: 2018/19-Z   s.7       |                                        |
| RACOWNIK                                                       | Zapis spoza siatki                                                                                                    |                                                    |                                           |                                        |

#### **USUWANIE ZAPISU**

Studentom, którym nie zostały potwierdzone zapisy (Potwierdzenie -> NIE) należy usunąć te zapisy poprzez opcję USUŃ (ikona kosza z prawej strony wiersza).

<u>Ostateczna</u> lista zapisów osób dla danego kursu powinna wyglądać tak, że liczba zapisów jest równa liczbie potwierdzonych zapisów.

Po zakończeniu potwierdzania/odrzucania zapisów dla danego kursu, należy przejść do kolejnych kursów na liście **ZAPISY** i wykonać potwierdzenia dla wszystkich przypisanych kursów.

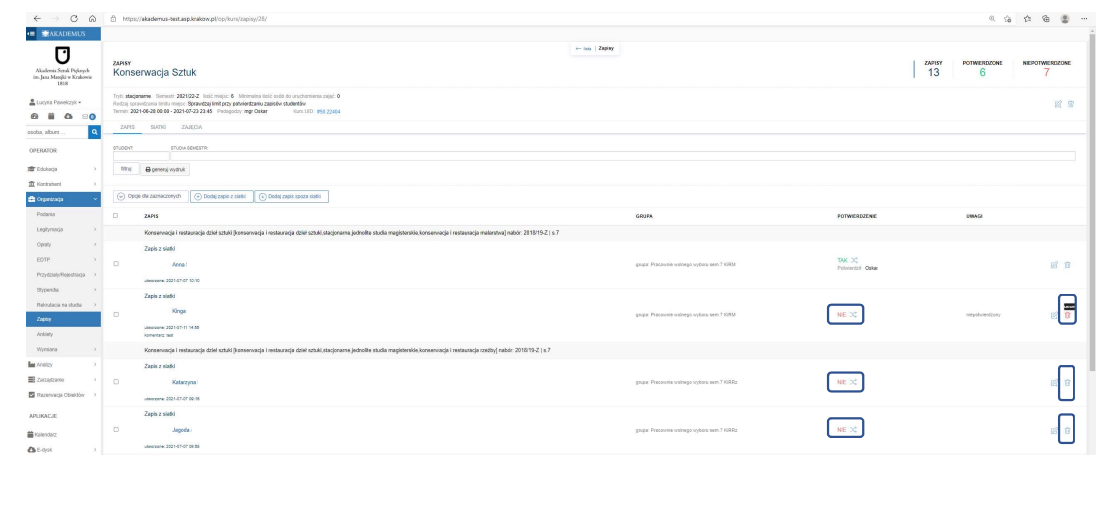

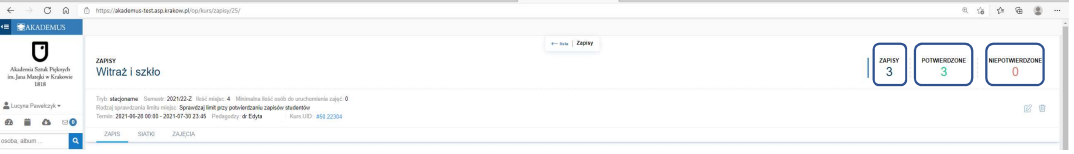

#### LISTA ZAPISÓW

#### Potwierdzone zapisy widoczne są ilościowo na liście zapisów

| $\leftarrow \rightarrow$ C Q                                   | https://akademus-test.asp.krakow.pl/prc/kurs/zapisy/?roksemestr=118usiatka_list_kurs_nazwa_nazwa=8cfilter=filtruj |                        |                                                  |                                                                                                    |                | ۹          |  |
|----------------------------------------------------------------|----------------------------------------------------------------------------------------------------|------------------------|--------------------------------------------------|----------------------------------------------------------------------------------------------------|----------------|------------|--|
| Akademia Sztuk Pięknych<br>im. Jana Matejki w Krakowie<br>1818 | Zapisy                                                                                                    |                        |                                                  |                                                                                                    |                |            |  |
|                                                                | SEMESTR                                                                                                    | ZAPISY:                | STUDIA SEMESTR                                   | JEDNOSTKA.                                                                                          |                |            |  |
| a ii ∆ ⊠0                                                      | 2021/22-Z ×                                                                                                    |                        |                                                  |                                                                                                    |                |            |  |
| nha album Q                                                    | noruj 🖶 generuj wydruk                                                                                            |                        |                                                  |                                                                                                    |                |            |  |
|                                                                | L.P. ZAPISY                                                                                                    | PEDAGODZY              | TERMIN                                           | ILOŚĆ                                                                                               |                | OPCJE      |  |
| FEdukacja >                                                    | 1. Rysunek III<br>Semestr: 2021/22-Z                                                                              | dr Janusz<br>mgr Piotr | od: 2021-06-16 © 00:15<br>do: 2021-06-27 © 23:45 | licšć zapisów: 4<br>licšć potwierdzonych zapisów: 2<br>mirmana licsc cscci. 0<br>licšć miejsc: 1000 |                | •••        |  |
| Diganizacja >                                                  | 1 (jskocz do: 1                                                                                                   |                        |                                                  |                                                                                                    | III studia per | neatr<br>1 |  |
| Zarządzanie >                                                  |                                                                                                    |                        |                                                  |                                                                                                    | 0 120210339    | _          |  |
| IKACJE                                                         |                                                                                                    |                        |                                                  |                                                                                                    |                |            |  |
| dvsk >                                                         |                                                                                                    |                        |                                                  |                                                                                                    |                |            |  |
| ITP                                                            |                                                                                                    |                        |                                                  |                                                                                                    |                |            |  |
| COWNIK                                                         |                                                                                                    |                        |                                                  |                                                                                                    |                |            |  |
| ajęcia/Oceny                                                   |                                                                                                    |                        |                                                  |                                                                                                    |                |            |  |
| apisy                                                          |                                                                                                    |                        |                                                  |                                                                                                    |                |            |  |
| ventriale/Datastraria                                          |                                                                                                    |                        |                                                  |                                                                                                    |                |            |  |

#### a także w szczegółach danego zapisu.

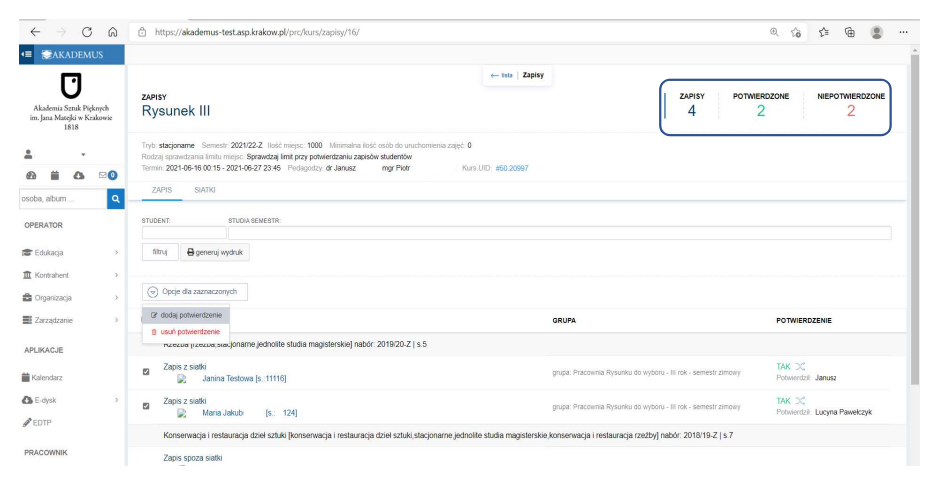

#### INFORMACJE DODATKOWE

Potwierdzenie i odrzucenie zapisu jest widoczne na koncie studenta w systemie. Po potwierdzeniu zapisu student nie może zmienić zapisu na kurs. Po usunięciu zapisu student ma obowiązek skontaktować się z Dziekanatem w celu wybrania innego kursu.

Każdy prowadzący przypisany do kursu ma takie same uprawnienia do potwierdzenia/usunięcia zapisu.

Gdzie uzyskać pomoc?

- Pytania i problemy w zakresie funkcjonowania modułu Zapisy należy zgłaszać do Działu Nauczania (<u>dzialnauczania@asp.krakow.pl</u>).
- Pytania merytoryczne dotyczące kursów i szczegółowych zasad ich wyboru należy zgłaszać do właściwego Dziekanatu.
- Problemy z logowaniem do systemu Akademus należy zgłaszać do Działu Informatycznego (<u>it@asp.krakow.pl</u>).